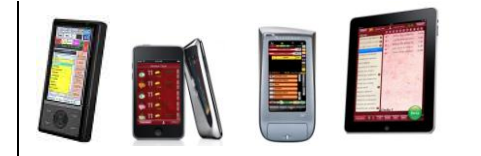

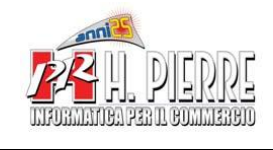

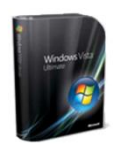

# Premessa

Esistono diverse versioni di Windows 7, e le diverse versioni hanno comportamenti differenti, specialmente a livello di protezione dati e installazione dei software (le versioni 64 Bit sono quelle che richiedono maggiori attenzioni)

La versione di Windows 7 raccomandata per le Ns. installazioni è : Windows 7 Professional 32 Bit

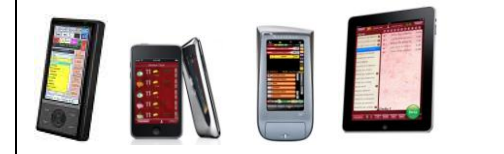

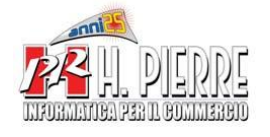

### Pannello di Controllo / Centro Connessioni di Rete e Condivisioni

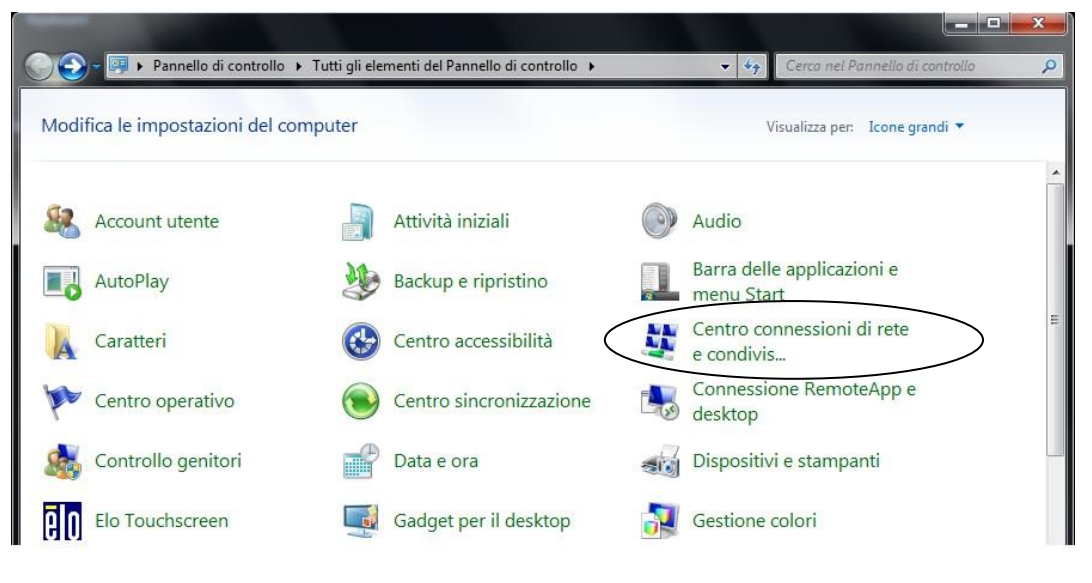

Windows Firewall ( in basso a sinistra )

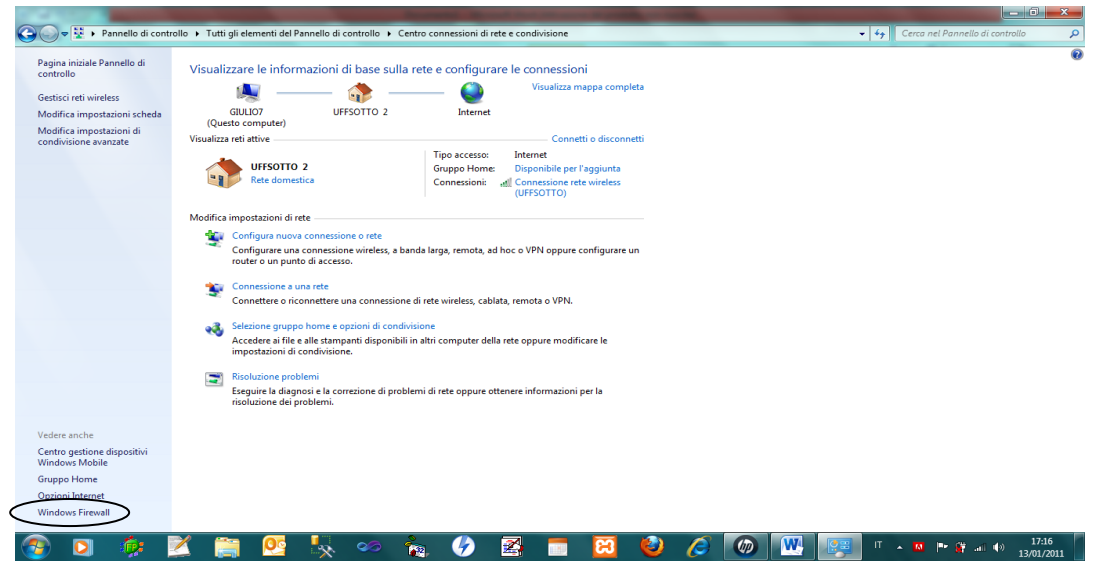

Disabilitare il Firewall

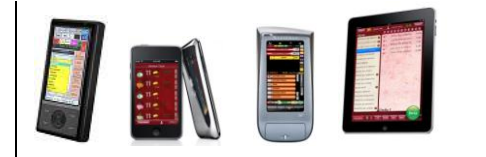

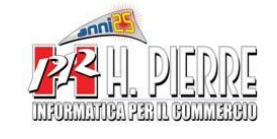

Gruppo Home

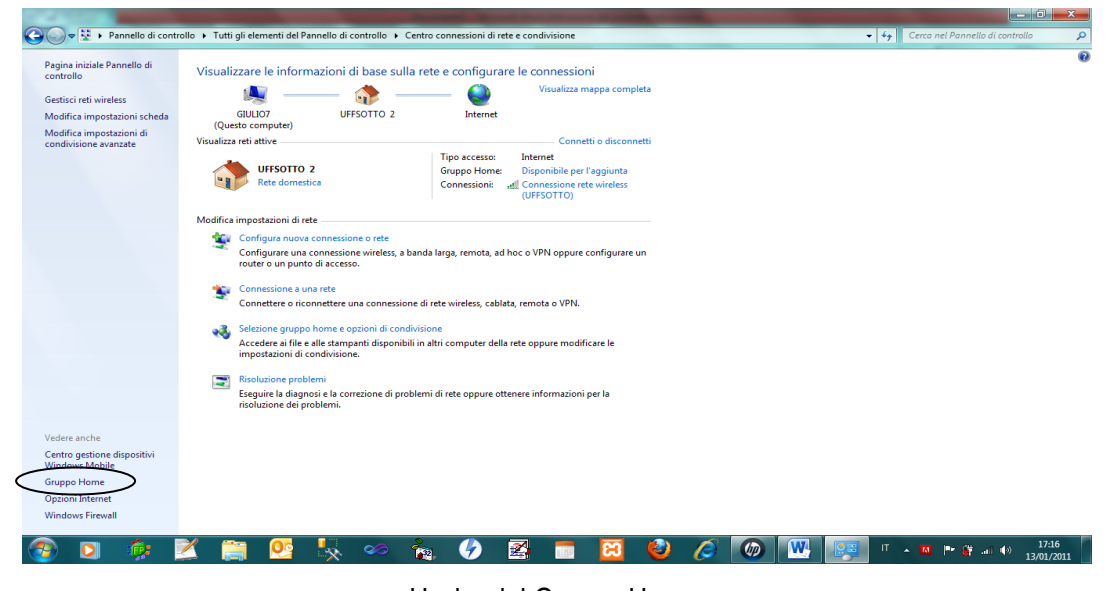

Uscire dal Gruppo Home ( Obbligatorio nel caso di Rete tra Windows XP e Windows 7 ) Modifica Impostazioni di Condivisione Avanzate ...

| And in case of the local division in the local division in the loc |                                                                                                    |
|----------------------------------------------------------------------------------------------------|----------------------------------------------------------------------------------------------------|
| 🔾 🖉 🕏 🔸 Pannello di controllo 🔸 Tutti gli elementi del Pannello di controllo 🔸 Gruppo Home                                                                                                    | <ul> <li>4 Cerca nei Pannello di controllo</li> </ul>                                                                                 |
| Condividi con altri computer di casa                                                                                                    | che eseguono Windows 7                                                                                                    |
| 🤣 Fedone su FEDERICO ha creato un grupp                                                                                                    | o home nella rete.                                                                                                    |
| Un gruppo home consente di condividere file e i<br>nonché di trazmettere filusio multimediali a dispo<br>sempre possibile scegliere quali elementi condiv                                                                                                    | tampanti con altri computer che esegueno Windows 7<br>sitivi. Il gruppo home è protetto da una passivori ed è<br>idere con il gruppo. |
| Ulteriori informazioni sui gruppi home                                                                                                    |                                                                                                    |
| Modifica impostazioni di condivisione avanzate.                                                                                                    | >                                                                                                    |
| Avvia Risoluzione dei problemi di Gruppo Home                                                                                                    |                                                                                                    |
|                                                                                                    |                                                                                                    |
|                                                                                                    | Partecipa ora Annulla                                                                                                    |

Disattivare "Condivisione Protetta da Password"

Condivisione protetta da password

Quando è attiva la condivisione protetta con password, solo coloro che dispongono di un account utente e di una password per il computer possono accedere ai file condivisi, alle stampanti collegate al computer e alle cartelle pubbliche. Per consentire l'accesso anche ad altri utenti, è necessario disattivare la condivisione protetta con password.

- Attiva condivisione protetta da password
- Oisattiva condivisione protetta da password

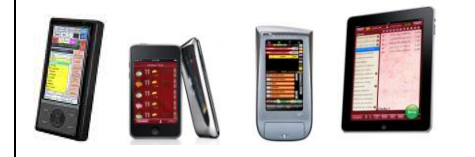

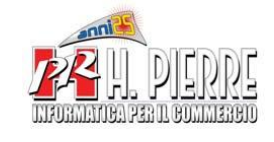

Windows 7 Collegamento con Palmari e Collegamento in Rete LAN

# Condivisione del Disco C

Computer Disco Locale (C : ) ( Click Pulsante Destro ) Condividi Con Condivisione Avanzata

| Unità di | sco r | igido (2)                                                                                      |                |                       |  |
|----------|-------|------------------------------------------------------------------------------------------------|----------------|-----------------------|--|
|          | Disco | locale (C:)                                                                                    |                | (F:)                  |  |
|          |       | Apri<br>Apri in una nuova finestra<br>Upload using CuteFTP Pro<br>Analizza con Microsoft Secur | ity Essentials | AUIDIIE SU 1,98 GB    |  |
|          |       | Condividi con<br>Ripristina versioni precedenti<br>Add to archive                              | •              | Condivisione avanzata |  |

### ✓ Condividi la cartella

| npostazioni      | sella)                  |    |
|------------------|-------------------------|----|
| Nome condivisi   | one:                    |    |
| С                |                         |    |
| Aggiungi         | Rimuovi                 |    |
| Limita il numero | di utenti simultanei a: | 20 |
|                  |                         |    |
| Commenta:        |                         |    |
|                  |                         |    |
|                  |                         |    |
| Autorizzazion    | i Cache                 |    |

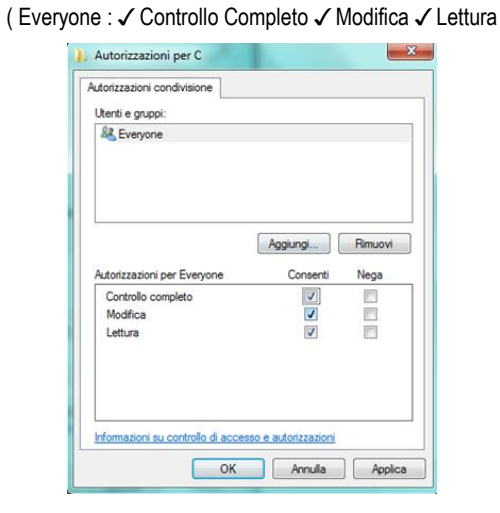

Autorizzazioni

**OK** per confermare

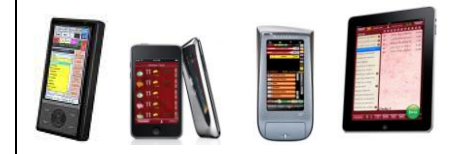

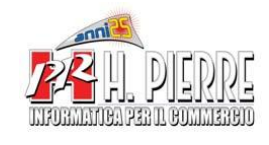

# Windows 7 Collegamento con Palmari e Collegamento in Rete LAN

# Autorizzazioni Avanzate

Computer Disco Locale (C : ) ( Click Pulsante Destro ) Proprietà Sicurezza / Modifica / Aggiungi

| Autorizzazioni per Disco locale (C                                                                                                    | .;)                                                          |                 | ^       |
|----------------------------------------------------------------------------------------------------|--------------------------------------------------------------|-----------------|---------|
| Sicurezza                                                                                                    |                                                              |                 |         |
| Nome oggetto: C:\                                                                                                    |                                                              |                 |         |
| Utenti e gruppi:                                                                                                    |                                                              |                 |         |
| & Authenticated Users                                                                                                    |                                                              |                 |         |
| SYSTEM                                                                                                    |                                                              |                 |         |
| & Administrators (Giulio 7\Administra                                                                                                    | ators)                                                       |                 |         |
| Wers (Giulio7∖Users)                                                                                                    |                                                              |                 |         |
|                                                                                                    |                                                              |                 |         |
|                                                                                                    |                                                              |                 |         |
|                                                                                                    |                                                              |                 |         |
| Autorizzationi per Authenticated                                                                                                    | Aggiungi                                                     | Rimuovi         |         |
| Autorizzazioni per Authenticated<br>Users                                                                                                    | Aggiungi (<br>Consenti                                       | Rimuovi<br>Nega | i       |
| Autorizzazioni per Authenticated<br>Users<br>Controllo completo                                                                                                    | Aggiungi (<br>Consenti                                       | Rimuovi<br>Nega |         |
| Autorizzazioni per Authenticated<br>Users<br>Controllo completo<br>Modifica                                                                                                    | Aggiungi (<br>Consenti                                       | Rimuovi<br>Nega |         |
| Autorizzazioni per Authenticated<br>Users<br>Controllo completo<br>Modifica<br>Lettura ed esecuzione                                                                                            | Aggiungi (<br>Consenti<br>V                                  | Rimuovi<br>Nega | × 1     |
| Autorizzazioni per Authenticated<br>Users<br>Controllo completo<br>Modifica<br>Lettura ed esecuzione<br>Visualizzazione contenuto cartella                                                      | Aggiungi                                                     | Rimuovi<br>Nega | < III   |
| Autorizzazioni per Authenticated<br>Users<br>Controllo completo<br>Modifica<br>Lettura ed esecuzione<br>Visualizzazione contenuto cartella<br>Lettura                                           | Aggiungi (<br>Consenti<br>V<br>V<br>V                        | Rimuovi<br>Nega | 4 III + |
| Autorizzazioni per Authenticated<br>Users<br>Controllo completo<br>Modifica<br>Lettura ed esecuzione<br>Visualizzazione contenuto cartella<br>Lettura<br>Informazioni su controllo di accesso e | Aggiungi (<br>Consenti<br>V<br>V<br>V<br>V<br>autorizzazioni | Rimuovi<br>Nega | 4 III + |

#### Avanzate / Trova Selezionare l'utente Everyone e dare il 🗸 Controllo Completo

Avanzate / Proprietario / Modifica / Altri Utenti o Gruppi Aggiungere l'utente Everyone

## RIPETERE I PASSAGGI ELENCATI NELLA PAGINE 4 e 5 ANCHE PER LE SEGUENTI CARTELLE :

### C:\COMANDE C:\PROGRAMMI\GIUBILEO 2000 o C:\PROGRAMMI\SIMPR 2000